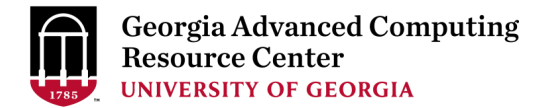

# Using the Sapelo2 Cluster at the GACRC Cluster New User Training Hands-out

Georgia Advanced Computing Resource Center (GACRC)

EITS/University of Georgia

Zhuofei Hou zhuofei@uga.edu

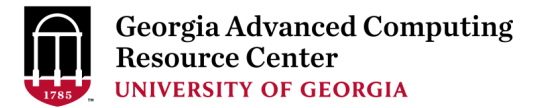

### Outline

- What You Need to Know about Sapelo2 Cluster
- How to Work on Sapelo2 Cluster
- Guideline and Practical Tips
- Appendixes

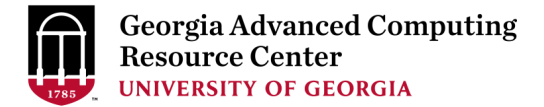

### What You Need to Know about Sapelo2 Cluster

- 1. Cluster Overview
- 2. Storage Environment
- 3. Computing Resources
- 4. Software Environment

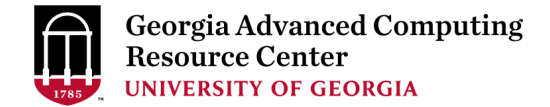

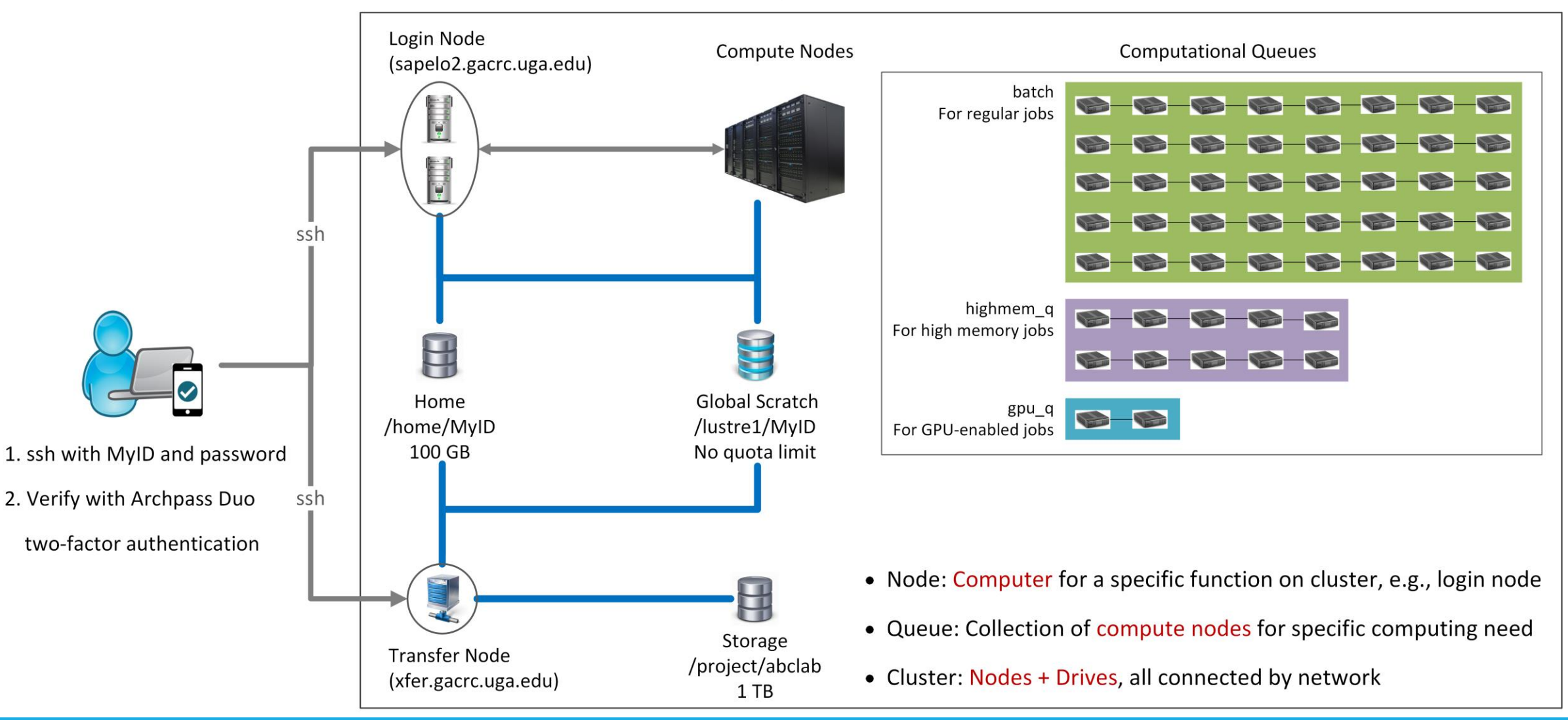

#### Sapelo2 Cluster

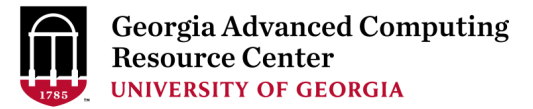

### **Cluster Overview**

- 1. Sapelo2 cluster is a <u>Linux</u> (64-bit Centos 7) high performance computing (<u>HPC</u>) cluster
- 2. You can log on to <u>2 nodes</u>: Login node (<u>sapelo2.gacrc.uga.edu</u>) and Transfer node (<u>xfer.gacrc.uga.edu</u>)
- 3. From Login node, you can open Interactive node using <u>alogin</u> command
- 4. You have <u>4 directories</u>: Home, Global Scratch, Storage and Local Scratch
- 5. You can submit jobs to <u>3 computational queues</u>: batch, highmem\_q and gpu\_q
- 6. You can use more than 200 modules installed on cluster (as of 03/21/2018)

### Storage Environment

| 4 Directories   | Role              | Quota            | Accessible<br>from | Intended Use                                                    | Backuped | Notes                                                  |
|-----------------|-------------------|------------------|--------------------|-----------------------------------------------------------------|----------|--------------------------------------------------------|
| /home/MyID      | Home              | 100GB            | Login              | Static data:<br>1. Scripts, source codes<br>2. Local software   | Yes      |                                                        |
| /lustre1/MyID   | Global<br>Scratch | No Limit         | Interactive        | Current job data:<br>data being read/written<br>by running jobs | No       | User to clean up!<br>Subject to deletion in 30<br>days |
| /project/abclab | Storage           | 1TB<br>(Initial) | Transfer           | Temporary data parking:<br>non-current active data              | Yes      | Group sharing possible                                 |
| /tmp/lscratch   | Local<br>Scratch  | N/A              | Compute            | Jobs with heavy disk I/O                                        | No       | User to clean up!<br>When job exists from the<br>node! |

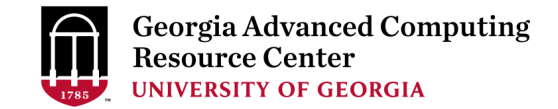

#### Storage Environment (Cont.) – Accessing Directories from Nodes

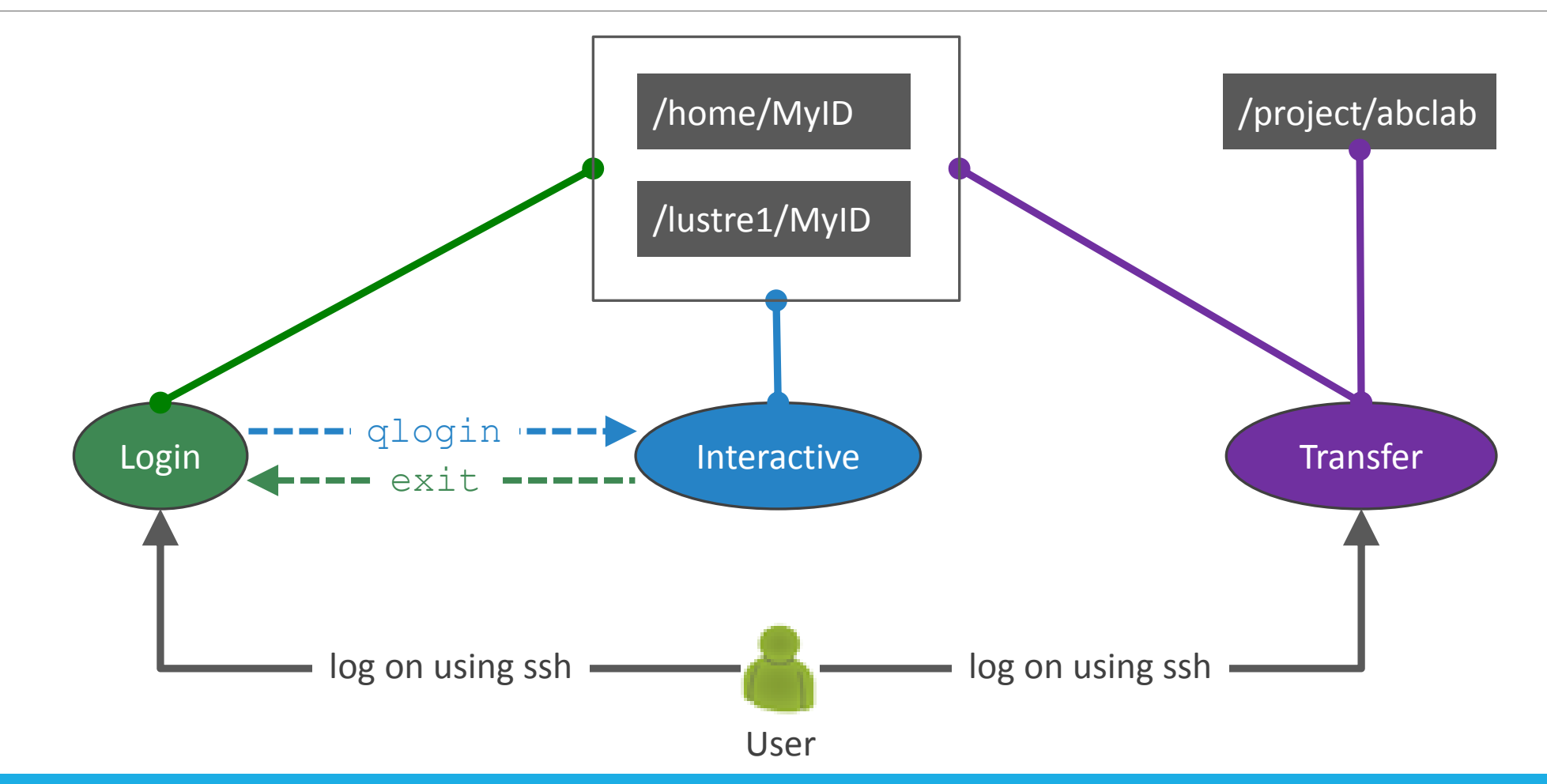

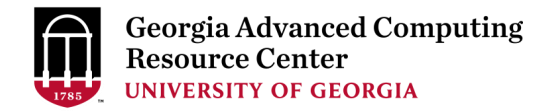

#### Storage Environment (Cont.) - Intended Use of Directories

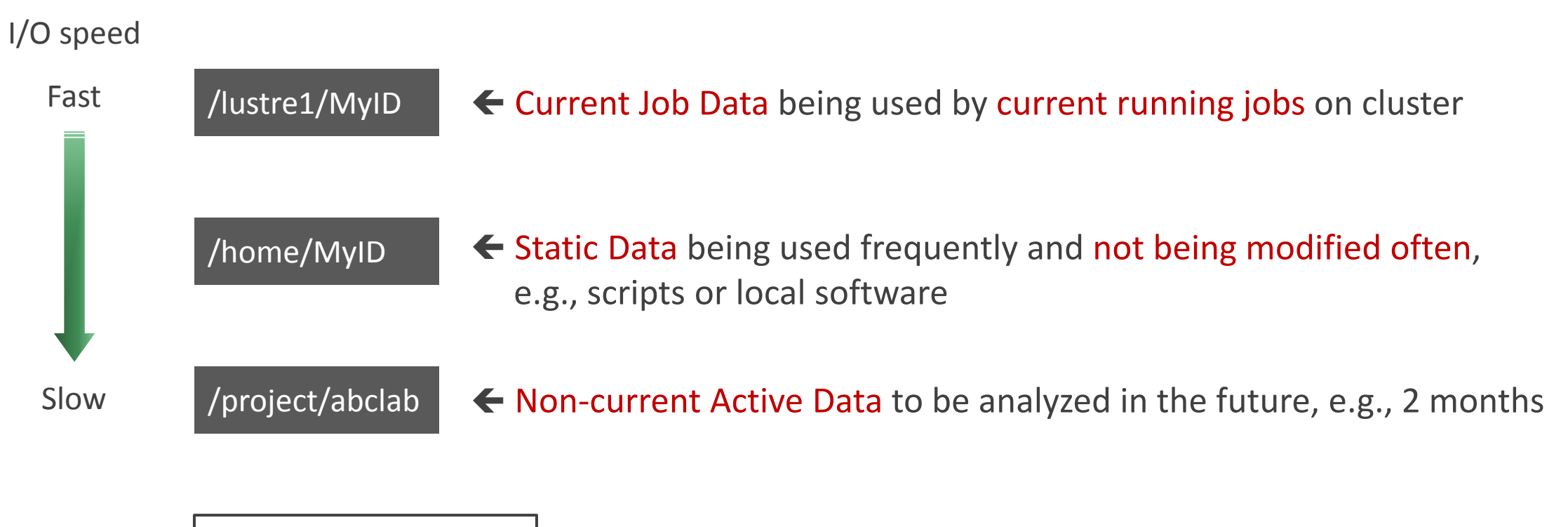

User's Local Computer

← Final Data, e.g., final outputs and results

### **Computing Resources**

| Queue     | Node<br>Feature | Total<br>Nodes | RAM(GB)<br>/Node | Max RAM(GB)<br>/Single-node Job | Cores<br>/Node | Processor<br>Type | GPU Cards<br>/Node | InfiniBand |
|-----------|-----------------|----------------|------------------|---------------------------------|----------------|-------------------|--------------------|------------|
| h a t a b | Intel           | 30             | 64               | 62                              | 28             | Intel Xeon        |                    | Yes        |
| batch     | AMD             | 25             | 128              | 125                             | 48             | AMD<br>Opteron    | N/A                |            |
| highmem_q | Intel           | 1              | 1024             | 997                             | 28             | Intel Xeon        |                    |            |
| gpu_q     | GPU             | 2              | 96               | 94                              | 12             | Intel Xeon        | 7 NVIDIA<br>K20Xm  |            |
| PIMyID_q  | variable        |                |                  |                                 |                |                   |                    |            |

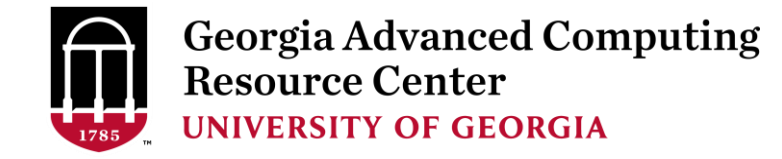

## Software Environment

- Software names are long and have a Easybuild toolchain name associated to it, e.g., foss-2016b
- 2. Software names are case-sensitive!
  - ml avail: List all available software modules installed on cluster
  - ml moduleName: Load a module into your working environment
  - ml: List modules currently loaded
  - > ml unload moduleName: Remove a module from your working environment
  - > ml spider pattern: Search module names matching a pattern (case-insensitive)

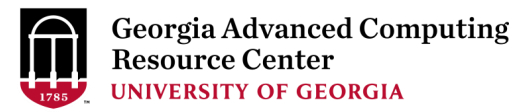

|                                                                                                    | zhuofei@s                                                                                                    | fei@sapelo2-sub2:~                                                                                                    | × |
|----------------------------------------------------------------------------------------------------|----------------------------------------------------------------------------------------------------|----------------------------------------------------------------------------------------------------|---|
| File Edit View Search Terminal Help                                                                                                    |                                                                                                    |                                                                                                    |   |
| zhuofei@sapelo2-sub2 ~\$<br>zhuofei@sapelo2-sub2 ~\$<br>zhuofei@sapelo2-sub2 ~\$<br>zhuofei@sapelo2-sub2 ~\$ ml avai]                                                                                                    | I am on Login node s                                                                                                    | e sapelo2-sub2!                                                                                                    |   |
| Data/cache/spiderT.old<br>Data/cache/spiderT (D)<br>Singularity<br>StdEnv (L)<br>all/EasyBuild/3.4.1 (D)<br>all/EasyBuild/3.5.0<br>all/EasyBuild/3.5.1                                                                                                    | all/QUAST/4.2-Python2.7.14<br>all/falcon/02282018_unzip<br>all/latex/2017<br>all/matlab/R2017b<br>all/photoscan/1.3.4-opencl<br>all/photoscan/1.4.0<br>all/smoke/4.5 | al/modulefiles<br>14 all/smrtlink/5.0.1.9585<br>19 ogrt-tracking/0.5.0 (L)<br>tools/EasyBuild/3.4.1<br>tools/EasyBuild/3.5.0<br>ncl tools/EasyBuild/3.5.1 (D)<br>(D)  |   |
| ABySS/1.9.0-foss-2016b<br>ART/2016.06.05-foss-2016b<br>ATK/2.22.0-foss-2016b<br>ATLAS/3.10.2-GCC-6.4.0-2.28-L<br>Autoconf/2.69-foss-2016b<br>Autoconf/2.69-GCCcore-6.3.0<br>Automake/1.15-foss-2016b<br>Automake/1.15-GCCcore-6.3.0<br>Autotools/20150215-foss-2016k<br>Autotools/20150215-GCCcore-6.<br>BBMap/37.67-foss-2017b-Java-1<br>BCFtools/1.6-foss-2017b-Java-1<br>BCFtools/2.4.30<br>BEDTools/2.26.0-foss-2016b<br>BLAST/2.2.26-Linux_x86_64<br>BLAT/3.5-foss-2016b | /usr/local/mod<br>APACK-3.7.0<br>3.0<br>8.0_144<br>on-2.7.14                                                                                                    | <ul> <li>(D)</li> <li>(D)</li> <li>(D)</li> <li>(D)</li> <li>(D)</li> <li>Type space-bar to go forward;<br/>key of b to go backward;<br/>key of g to quit!</li> </ul> |   |

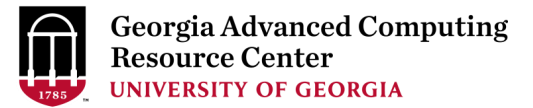

### Software Environment (Cont.)

| zhuofei@sapelo2-sub2:~                                                                                                    | ×                                                                                                    |  |  |  |  |  |
|----------------------------------------------------------------------------------------------------|----------------------------------------------------------------------------------------------------|--|--|--|--|--|
| File Edit View Search Terminal Help<br>zhuofei@sapelo2-sub2 ~\$<br>zhuofei@sapelo2-sub2 ~\$ ml list                                                                                                    |                                                                                                    |  |  |  |  |  |
| Currently Loaded Modules:<br>1) ogrt-tracking/0.5.0 2) StdEnv ← ONCE YOU log ON, YOU will have two default modules                                                                                                    |                                                                                                    |  |  |  |  |  |
| zhuofei@sapelo2-sub2 ~\$ ml load Python/2.7.12-foss-2016b                                                                                                    | n ml avail and paste here                                                                                                    |  |  |  |  |  |
| Currently Loaded Modules:<br>1) ogrt-tracking/0.5.0 9) OpenBLAS/0.2.18-GCC-5.4.0-2.26-LAPACK-3.6.1<br>2) StdEnv 10) gompi/2016b<br>3) GCCcore/5.4.0 11) FFTW/3.3.4-gompi-2016b<br>4) binutils/2.26-GCCcore-5.4.0 12) ScaLAPACK/2.0.2-gompi-2016b-OpenBLAS-0.2.18-LAPACK-3.6.1<br>5) GCC/5.4.0-2.26 13) foss/2016b<br>6) numactl/2.0.11-GCC-5.4.0-2.26 14) bzip2/1.0.6-foss-2016b<br>7) hwloc/1.11.3-GCC-5.4.0-2.26 15) zlib/1.2.8-foss-2016b<br>8) OpenMPI/1.10.3-GCC-5.4.0-2.26 16) ncurses/6.0-foss-2016b | <pre>17) libreadline/6.3-foss-2016b 18) Tcl/8.6.5-foss-2016b 19) SQLite/3.13.0-foss-2016b 20) Tk/8.6.5-foss-2016b 21) GMP/6.1.1-foss-2016b 22) libffi/3.2.1-foss-2016b 23) Python/2.7.12-foss-2016b</pre> |  |  |  |  |  |
| zhuofei@sapelo2-sub2 ~\$ ml load Python/3.5.2-foss-2016b                                                                                                    |                                                                                                    |  |  |  |  |  |
| The following have been reloaded with a version change:<br>1) Python/2.7.12-foss-2016b => Python/3.5.2-foss-2016b                                                                                                    | es for you!                                                                                                    |  |  |  |  |  |
| zhuofei@sapelo2-sub2 ~\$                                                                                                    |                                                                                                    |  |  |  |  |  |
|                                                                                                    |                                                                                                    |  |  |  |  |  |
|                                                                                                    |                                                                                                    |  |  |  |  |  |

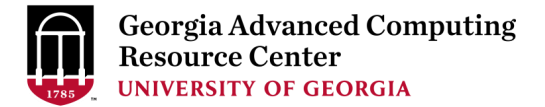

### How to work on Sapelo2 Cluster

- 1. qlogin Commands: Opening Interactive Node for Running Interactive Tasks
- 2. Job Submission Workflow
- 3. How to Know Details of Yours Jobs
- 4. Run Batch Jobs with Serial/Threaded/MPI Job Scripts

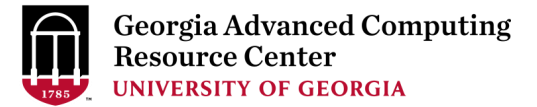

### qlogin Commands

- 1. Type qlogin commands from Login node to open Interactive node:
  - > qlogin intel: Start an interactive session on an Intel node
  - qlogin\_amd: Start an interactive session on an AMD node
  - > qlogin: start an interactive job on either types of nodes
- 2. Type exit command to quit and back to Login node

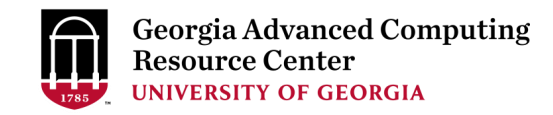

### qlogin Commands

Purpose1: Open interactive node

for running interactive tasks of R,

Python, Bash scripts, etc.

zhuofei@sapelo2-sub1 ~\$ qlogin
qsub: waiting for job 12426.sapelo2 to start
qsub: job 12426.sapelo2 ready

zhuofei@n204 ~\$ ml spider R

R: R/3.4.1-foss-2016b-X11-20160819-GACRC

zhuofei@n204 ~\$ ml R/3.4.1-foss-2016b-X11-20160819-GACRC zhuofei@n204 ~\$ R R version 3.4.1 (2017-06-30) -- "Single Candle"

[Previously saved workspace restored]

> a<-1 ; b<-7

> a+b

[1] 8

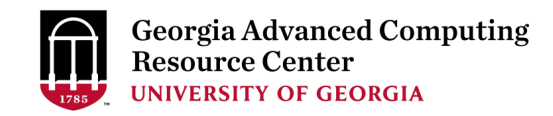

### qlogin Commands

Purpose2 : Open interactive node

for compiling/testing source codes

of Fortran, C/C++, Python, etc.

zhuofei@sapelo2-sub1 ~\$ qlogin\_intel qsub: waiting for job 20912.sapelo2 to start qsub: job 20912.sapelo2 ready

zhuofei@n206 ~\$ ml spider iomkl

iomkl:

Description:

Intel Cluster Toolchain Compiler Edition provides Intel C/C++ and Fortran compilers, Intel MKL & OpenMPI.

Versions: iomkl/2018a

zhuofei@n206 ~\$ ml iomkl/2018a zhuofei@n206 ~\$ icc mysource.c -o myexec.x zhuofei@n206 ~\$

...

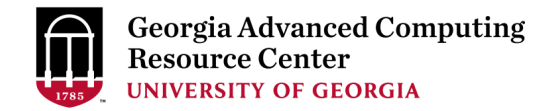

### Job Submission Workflow (Refer to training workshop PDF for details)

- Log on to Login node using MyID and password, and two-factor authentication with Archpass Duo: ssh MyID@sapelo2.gacrc.uga.edu
- 2. On Login node, change directory to global scratch : cd /lustrel/MyID
- 3. Create a working subdirectory for a job : mkdir ./workDir
- 4. Change directory to <u>workDir</u> : cd ./workDir
- 5. Transfer data from local computer to <u>workDir</u> : use scp or SSH File Transfer to connect Transfer node Transfer data on cluster to <u>workDir</u> : log on to Transfer node and then use cp or mv
- 6. Make a job submission script in <u>workDir</u> : nano ./sub.sh
- 7. Submit a job from workDir : qsub ./sub.sh
- 8. Check job status : qstat\_me or Cancel a job : qdel JobID

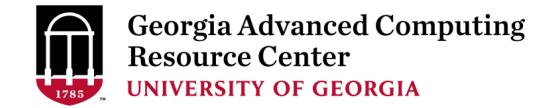

#### How to Know Details of Yours Jobs

#### **Option 1:** qstat -f JobID for running jobs or finished jobs in 24 hours

Option 2: Email notification from finished jobs (completed, canceled, or crashed),

if using:

#PBS -M MyID@uga.edu
#PBS -m ae

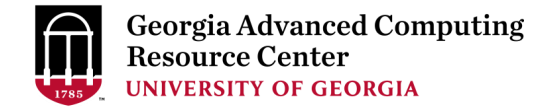

#### Option 1: qstat -f JobID (running jobs or finished jobs in 24 hour)

```
$ qstat -f 12222
Job Id: 12222.sapelo2
    Job Name = testBlast
    Job Owner = zhuofei@10.56.200.51
    resources used.cput = 00:00:00
    resources used.vmem = 316864kb
    resources used.walltime = 00:15:01
    resources used.mem = 26780kb
    resources used.energy used = 0
    job state = C
    queue = batch
    Error Path = sapelo2-sub2.ecompute:/lustre1/zhuofei/examples/testBlast.e12222
    exec host = n236/0-3
    Output Path = sapelo2-sub2.ecompute:/lustre1/zhuofei/examples/testBlast.o12222
    Resource List.nodes = 1:ppn=4:Intel
    Resource List.mem = 20gb
    Resource List.walltime = 02:00:00
    Resource List.nodect = 1
    Variable_List = PBS O QUEUE=batch, PBS O HOME=/home/zhuofei,.....
                     PBS O WORKDIR=/lustre1/zhuofei/workDir,
```

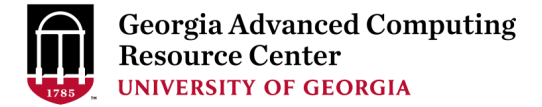

### Option 2: Email notification from finished jobs

| BS Job Id: 12332.sapelo2 Job Name: bowtie2_test<br>Queue: batch<br>Exechost: n232/0 | PBS Job Id: 12331.sapelo2 Job Name: bowtie2_test<br>Queue: batch<br>Exechost: n235/0 |
|-------------------------------------------------------------------------------------|--------------------------------------------------------------------------------------|
| Message: Execution terminated                                                       | Message: Execution terminated                                                        |
| Details:                                                                            | Details:                                                                             |
| Exit status=0                                                                       | Exit status=271                                                                      |
| resources_used.cput=00:09:26                                                        | resources_used.cput=00:02:58                                                         |
| resources_used.vmem=755024kb                                                        | resources_used.vmem=755024kb                                                         |
| resources_used.walltime=00:09:51                                                    | resources_used.walltime=00:03:24                                                     |
| resources_used.mem=1468676kb                                                        | resources_used.mem=420712kb                                                          |
| resources_used.energy_used=0                                                        | resources_used.energy_used=0                                                         |
| •                                                                                   | •                                                                                    |
| Short reason:                                                                       | Short reason:                                                                        |
| Execution terminated                                                                | Execution terminated                                                                 |

Sender: dispatch\_root

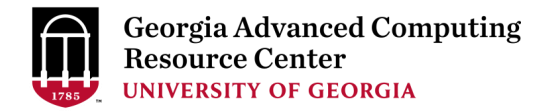

#### Run Batch Jobs Run Batch Jobs with Serial/Threaded/MPI Job Scripts

- Components you need to run a job:
  - Software already installed (cluster software or the one installed by yourself)
  - Job submission script to
    - 1. specify computing resources:
      - ✓ number of nodes and cores
      - ✓ amount of memory
      - ✓ node's feature
      - ✓ maximum wallclock time
    - 2. load software using ml load (for cluster software)
    - 3. run any Linux commands you want to run, e.g., pwd, mkdir, cd, echo, etc.
    - 4. run the software
- Common queueing commands you need:
  - qsub, qstat\_me, qstat, qdel
  - qstat -f, showq

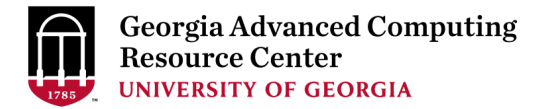

#### Example 1: Serial job script running NCBI Blast+ using 1 CPU

#PBS -S /bin/bash
#PBS -q batch
#PBS -N testBlast
#PBS -l nodes=1:ppn=1:Intel
#PBS -l mem=20gb
#PBS -l walltime=48:00:00

cd \$PBS\_O\_WORKDIR

- → Linux default shell (bash)
- ➔ Queue name (batch)
- → Job name (testBlast)
- → Number of nodes (1), number of cores (1), node feature (Intel or AMD)
- → Maximum amount of RAM memory (20 GB) used by the job
- → Maximum wall-clock time (48 hours) for the job, default 6 minutes
- Compute node will use the directory from which the job is submitted as the working directory, i.e., /lustre1/MyID/workDir

ml load BLAST+/2.6.0-foss-2016b-Python-2.7.14

 $\rightarrow$  Load the module of ncbiblast+, version 2.6.0

time blastn [options] ...

Run blastn with 'time' command to measure the amount of time it takes to run the application

#### https://wiki.gacrc.uga.edu/wiki/BLAST%2B-Sapelo2

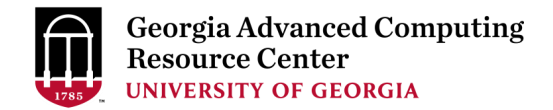

#### Example 2: Threaded job script running NCBI Blast+ using 4 CPUS

#PBS -S /bin/bash
#PBS -q batch
#PBS -N testBlast
#PBS -l nodes=1:ppn=4:Intel
#PBS -l mem=20gb
#PBS -l walltime=480:00:00

#PBS -M jsmith@uga.edu
#PBS -m ae
#PBS -j oe

cd \$PBS\_O\_WORKDIR

- Number of nodes (1), number of cores (4), node feature (Intel or AMD) <u>Number of cores requested (4) = Number of threads (4)</u>
- → Email address to receive a notification for computing resources
- → Send email notification when job aborts (a) or terminates (e)
- → Standard error file (testBlast.e12345) will be merged into standard out file (testBlast.o12345)

ml load BLAST+/2.6.0-foss-2016b-Python-2.7.14

time blastn -num\_threads 4 [options] ...

→ Run blastn with 4 threads (-num\_threads 4)

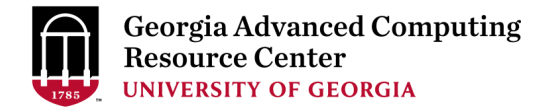

#### Example 3: MPI job script running RAxML using 2 full nodes

#PBS -S /bin/bash
#PBS -q batch
#PBS -N testRAxML
#PBS -l nodes=2:ppn=28:Intel
#PBS -l walltime=120:00:00
#PBS -l mem=100gb

 Number of nodes (2), number of cores (28), node feature (Intel or AMD) Total cores requested = 2 × 28 = 56 <u>We suggest, Number of MPI Processes (50) ≤ Number of cores requested (56)</u>

```
cd $PBS_O_WORKDIR
```

ml load RAxML/8.2.11-foss-2016b-mpi-avx

→ To run raxmlHPC-MPI-AVX, MPI version using OpenMPI

mpirun –np 50 raxmlHPC-MPI-AVX [options]

→ Run raxmlHPC-MPI-AVX with 50 MPI processes (-np 50), default 56

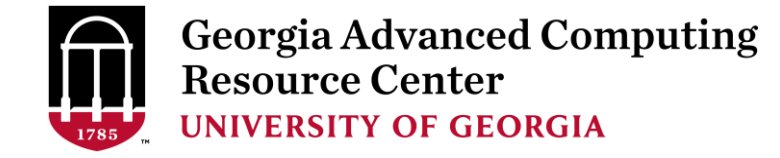

### Guideline Tips

- Do NOT use Login node to run CPU/memory intensive jobs directly  $\rightarrow$  submit jobs to queue!
- Do NOT use Login Node to upload/download large data to/from cluster  $\rightarrow$  use Transfer node!
- Do NOT use home dir for storing large job data → use global scratch /lustre1/MyID
- NO large memory job running on batch queue → use highmem\_q queue
- NO small memory job running on highmem\_q queue → use batch queue
- As a general rule, threads # = cores # requested

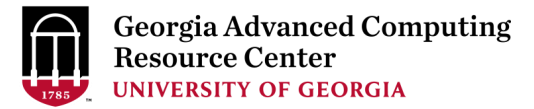

## Practical Tips

 Each directory should not have too many files inside! A rule of thumb would be to try to keep no more than a few tens of thousands of files (<10000 would be even better) in any single directory which is accessed frequently

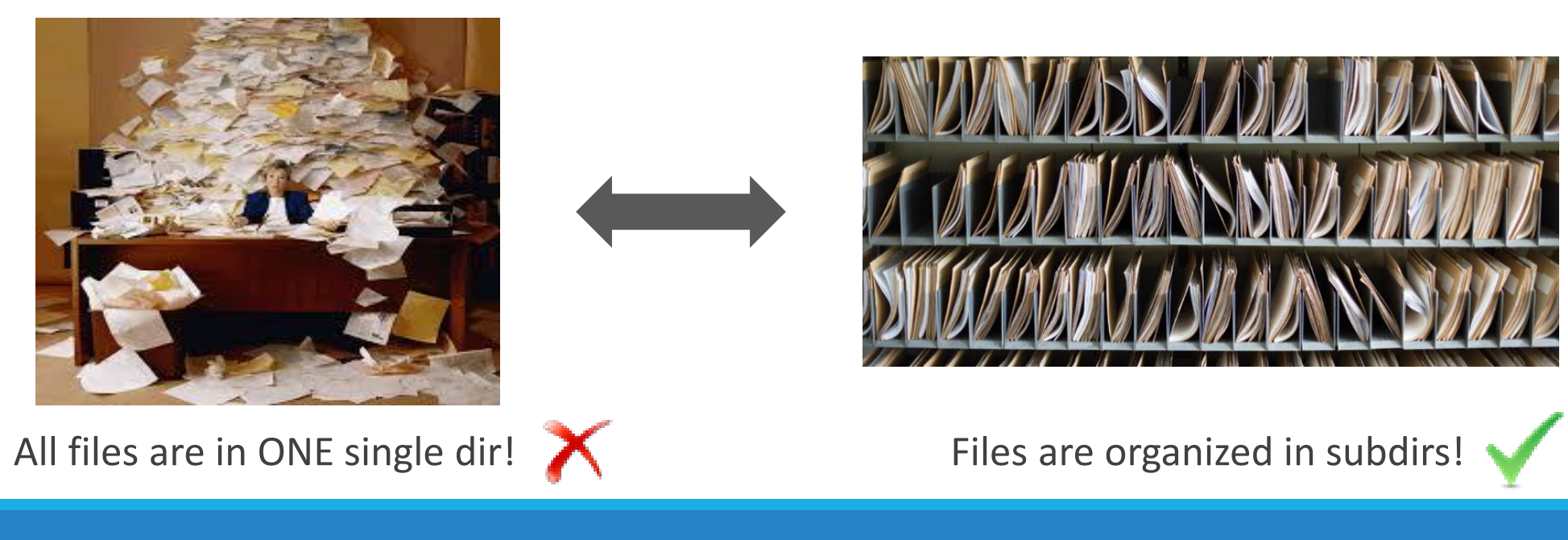

## Practical Tips

• Job name should have a specific computational meaning

Good Examples: #PBS -N blastn\_dataSet1\_trail2 ; #PBS -N M-10-1121 Bad Examples: #PBS -N job1 ; #PBS -N bowtie ; #PBS -N 20160930

• The stdout .o file and stderr .e file are to be written into files at the finishing time of a job.

Redirect standard output and error of the application to a file, instead of letting it be written

in the stdout .o file and stderr .e file of the job, e.g.:

time application >file 2>&1

• Monitor job progress from time to time, to catch if a job gets stuck

### Appendix-1

| 7 Main Functions                      | Related Directory                                                | Related Node       |  |
|---------------------------------------|------------------------------------------------------------------|--------------------|--|
| Login landing                         | /home/MyID (Home) (Always!)                                      | Login and Transfer |  |
| Submit batch jobs                     | /lustre1/MyID (Global Scratch) (Suggested!)<br>/home/MyID (Home) | Login              |  |
| Compile/test codes, interactive tasks | /lustre1/MyID (Global Scratch)<br>/home/MyID (Home)              | Interactive        |  |
| Transfer, archive , compress data     | /lustre1/MyID (Global Scratch)<br>/home/MyID (Home)              | Transfer           |  |
| Park non-current data temporarily     | /project/abclab (Project Storage)                                |                    |  |
| Store current job data temporarily    | /lustre1/MyID (Global Scratch)<br>/tmp/lscratch (Local Scratch)  | Compute            |  |

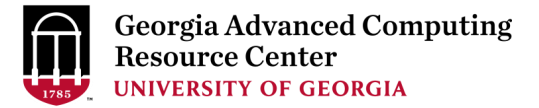

### Appendix-2: Check Queue Status using showq

| <pre>\$ showq active jobs</pre> |          |           |         |             |      |      |            |
|---------------------------------|----------|-----------|---------|-------------|------|------|------------|
| JOBID                           | USERNAME | STATE     | PROCS   | REMAINING   |      |      | STARTTIME  |
| 12321                           | dmiklesh | Running   | 28      | 9:03:59:37  | Wed  | Mar  | 7 15:39:50 |
| 11726                           | sm39091  | Running   | 28      | 10:33:45    | Thu  | Mar  | 1 20:13:58 |
| 12301                           | weiw     | Running   | 1       | 10:41:30    | Wed  | Mar  | 7 14:21:43 |
| •                               |          | 1010      |         | · · · ·     | -    | • •  |            |
| 38 active jobs                  | 855 OI   | 1912 proc | cessors | in use by 1 | ocal | jobs | (44./2%)   |
|                                 | 34 0     | f 69 node | es acti | ve (49.     | 28%) |      |            |
| eligible jobs                   |          |           |         |             |      |      |            |
| JOBID                           | USERNAME | STATE     | PROCS   | WCLIMIT     |      |      | OUEUETIME  |
| 12009                           | sm39091  | Idle      | 28      | 6:06:00:00  | Mon  | Mar  | 5 22:59:17 |
| 12011                           | sm39091  | Idle      | 28      | 6:06:00:00  | Mon  | Mar  | 5 22:59:17 |
|                                 |          |           |         |             |      |      |            |
| 50 eligible jobs                |          |           |         |             |      |      |            |
| د د                             |          |           |         |             |      |      |            |
| blocked jobs                    |          |           |         |             |      |      |            |
| JOBID                           | USERNAME | STATE     | PROCS   | WCLIMIT     |      |      | QUEUETIME  |
| 11810                           | cotter   | Deferred  | 2       | 10:00:00:00 | Fri  | Mar  | 2 12:23:13 |
|                                 |          |           |         |             |      |      |            |
| 1 blocked job                   |          |           |         |             |      |      |            |
| Total jobs: 91                  |          |           |         |             |      |      |            |